# VŠB Technická univerzita Ostrava

Technologie Počítačových Sítí

# SSL VPN

# Petr Gebauer GEB042, Jan Děrgel DER014

## Obsah

2007

- 1. Co je VPN
- 2. Typy VPN
- 3. SSL VPN
- 4. SSL VPN versus IPSec VPN
- 5. Typy SSL VPN
  - a) Clientless
  - b) Thin-client
  - c) Tunnel
- 6. Konfigurace SSL VPN
- 7. Ověření funkčnosti
- 8. Závěr

## Co je VPN

VPN (Virtual Private Network) je bezpečné (autentizované a šifrované) a přitom pro uživatele zcela transparentní spojení mezi dvěma či více sítěmi. Pro spojení mezi uživatelem a požadovanou destinací je použita veřejná síť (internet). Použitím pouze internetového prohlížeče mohou společnosti rozšířit jejich bezpečné podnikové sítě na libovolné místo v internetu jako jsou domácí počítače, internetové kiosky a bezdrátové přístupové body a tím zvýší produktivitu práce a umožní přístup do vnitřní sítě partnerům.

# Туру VPN

Dnes existuje několik typů VPN technologie. Vzájemně se od sebe liší vrstvou architektury na které pracují. Nejrozšířenějším je standard VPN založený na *IPSec (Internet Protocol Security)*. Jedná se o rozšíření IP protokolu přinášející prvky zabezpečení. IPSec pracuje na třetí vrstvě ISO OSI modelu. Zabezpečuje přenášená data bez vazby na konkrétní aplikaci. Z hlediska protokolů vyšších vrstev je zcela transparentní. To přináší problém při realizaci IPSec VPN spojení přes firewally, ty totiž pracují na 3. vrstvě. VPN spojení musí být explicitně povolena. Pokud je výchozí politikou firewallu zahazovat všechna spojení, která nepatří do seznamů povolených (*DEFAULT DROP ALL*), což je správné, musí být VPN spojení zařazeno do seznamu povolených. Především se jedná o protokol UDP port 500 (IKE – Internet Key Exchange) a AH(Authentication header)/ESP(Encapsulating security payload) protokol.

Technologie IPSec VPN má ale i své nevýhody. První z nich je závislost VPN na jiných technologiích než jen IP. Tato nevýhoda může být překonána novým typem VPN sítí, pracujících na vyšších vrstvách ISO OSI architektury. Navíc, protože technologie IPSec je nezávislá na aplikacích, každý výrobce operačního software poskytuje produkty VPN řešení, které jsou často mezi sebou zcela nekompatibilní. A je zde i potenciální riziko průniku do vnitřní sítě zneužitím VPN koncentrátoru (prozrazení hesla, chybná konfigurace, ...).

Nejnovějším typem je VPN technologie založená na kombinaci symetrické a asymetrické kryptografie, nejčastěji nazývaná VPN SSL (Virtual Private Network Secure Socket Layer) pracující na L4 vrstvě.

## SSL VPN

Termínem SSL VPN je označována řada často vzájemně nekompatibilních technologií. Nicméně, všechny jsou postaveny na stejné základní myšlence. Je jí využití asymetrické kryptografie a knihoven SSL (Secure Socket Layer) pro zašifrovanou komunikaci. Technologie protokolů rodiny SSL/TLS (Transport Layer Security) je dnes hojně využívána při šifrovaném přístupu k webovému serveru schématem HTTPS.

Cílem SSL VPN je vytvoření co nejtransparentnějšího šifrovaného tunelu, založeného na protokolu SSL. Vzhledem k přítomnosti SSL v běžných webových prohlížečích není nutné pro dosažení většiny nabízené funkčnosti instalovat na klientské počítače žádný speciální klientský software. K rozšíření možností SSL VPN řešení jsou dále používány malé aplikace v podobě Java appletů nebo ActiveX prvků. Právě bohatost nadstandardní výbavy významně ovlivňuje užitnou hodnotu implementací SSL VPN od různých výrobců.

Základní funkcionalita SSL VPN spočívá v zabezpečeném přístupu k vnitřním informačním zdrojům organizace. Je vytvořen SSL tunel mezi SSL VPN bránou a webovým prohlížečem na klientském počítači. SSL VPN brána se chová obdobně jako reverzní proxy. Požadavek od klienta je bránou přijat, ta jej přepošle na příslušný sever, který bráně vrátí odpověd, a ta ji odešle zpět dotazujícímu se klientovi. Komunikace mezi internetovým prohlížečem klienta a bránou je zabezpečena silným šifrováním pomocí SSL knihovny. Požadavek od klienta je bránou přijat, ta jej přepošle na příslušný server, který bráně vrátí odpověď, a ta ji odešle zpět dotazujícímu se klientovi. Komunikace mezi webovým prohlížečem klienta a bránou je zabezpečena silným šifrováním pomocí SSL knihovny.

Úroveň zabezpečení komunikace mezi bránou a interním serverem zůstává nezměněna. V této podobě tedy může SSL VPN velmi dobře posloužit jako implementačně jednoduchý způsob, jak v rámci internetu zabezpečeně zpřístupnit webové portály informačních systémů organizace. Další běžnou vlastností SSL VPN řešení je možnost s pomocí bránou nabízeného webového rozhraní pracovat se soubory sdílenými v rámci vnitřní sítě pomocí CIFS, tedy sdílení souborů novějších systémů Windows, nebo unixového NFS.

## SSL VPN versus IPSec VPN

SSL VPN pracuje s daty v TCP segmentech asociovaných s určitými porty. Z hlediska přenosu dat na síťové vrstvě je použití SSL zcela transparentní. Pomocí SSL je tedy možné zabezpečit obsah dat, nicméně další informace zapouzdřujícího protokolu síťové vrstvy (IP) už nijak dodatečně zabezpečeny nejsou.

To je v kontrastu s rozšířenou technologií IPSec, která poskytuje i výhody zabezpečení přenosu sítí (Internetem) a integritu dat. IPSec poskytuje mechanismus zabezpečení založený na 3. vrstvě. Velmi často jsou používány obě technologie ve vzájemné kombinaci pro dosažené maximální míry zabezpečení. Přes uvedené vlastnosti jsou SSL VPN technologie na postupu a jsou nasazovány v čím dál větší míře.

## Typy SSL VPN

Mnoho produktů označovaných jako SSL VPN de facto nesplňuje definici virtuální privátní sítě. VPN technologie by správně měla poskytovat šifrované tunelové spojení mezi dvěma body sítě (počítači, sítěmi nebo počítačem a sítí). Nicméně SSL VPN technologie poskytují nejčastěji pouze SSL bránu (gateway), což úplně neodpovídá definici VPN. "Klasická" VPN používající technologii IPSec přiděluje vzdálenému uživateli přístupová práva na základě ověření jeho autentizačních informací, tedy hesla, případně certifikátu. Pokud je uživatel autorizován k přístupu do vnitřní sítě, může fyzicky přistupovat ke všem zařízením ve vnitřní síti. Přístup k jednotlivým serverům a jejich aplikacím se musí řešit až na straně cílového stroje (serveru). VPN koncentrátor je z tohoto pohledu transparentní. Na druhou stranu dnešní rozsáhlá integrační řešení potřebují centralizovat správu přístupových práv pro jednotlivé uživatele a v nejlepším případě je přidělovat pro jednotlivé aplikace, nikoli celé servery, což na 3. vrstvě ISO/OSI není principielně možné. K tomu se přesně hodí SSL gateway (SSL VPN), pracující na vyšších vrstvách a má tedy možnost přidělovat přístupová práva na úrovni aplikace a navíc má možnost přistupovat k datovému obsahu. Navíc, k využití SSL VPN není třeba žádný specializovaný software na straně klienta, protože se vzdálenou SSL bránou je možné komunikovat HTTPS schématem a tedy přes standardní webový prohlížeč. Tím klesají výdaje nejen na software, ale i na vyškolení personálu. Existují 3 různé způsoby použití SSL VPN (zobrazeny na obr.1).

## Vzdálený přístup

Uživatel se přihlásí a autentizuje přes http request v internetovém prohlížeči do zabezpečené brány. Tento proces vytvoří sezení s referencí na cookie. Po úspěšné autentizaci se uživateli zobrazí portálová stránka, která dovoluje přístup do vnitřní sítě. Všechny žádosti zaslané prohlížečem obsahují autentizační cookie. Portálová stránka

zobrazuje všechny zdroje dostupné ve vnitřní síti uživateli. Například poskytuje odkaz na stáhnutí java appletu pro přístup přes tenkého klienta.

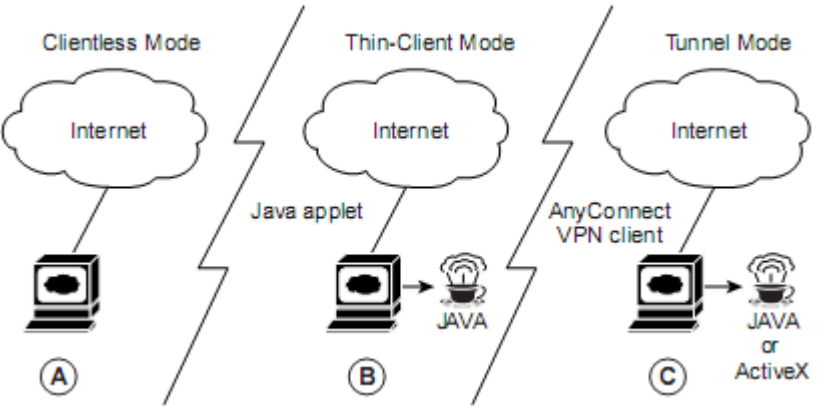

Obr.1 Různé módy vzdáleného připojení

## 1) Clientless

V tomto režimu vzdálený uživatel přistupuje do interní (např. firemní) sítě použitím internetového prohlížeče na klientském počítači (viz obr.1 A). V tomto módu jsou dostupné tyto aplikace:

- Internetové prohlížení (používající HTTP a zabezpečené HTTPS) portálová stránka poskytuje seznam URL webových serverů, které může vzdálený uživatel prohlížet
- Sdílení souborů (používající společný souborový systém [CIFS]) portálová stránka poskytuje seznam souborových serverů, kde může vzdálený uživatel provádět tyto operace:
  - o prohlížení sdílených souborů
  - vytváření souborů/adresářů
  - o přejmenování adresářů
  - nahrání/stažení souborů
  - o přejmenování/smazání souborů

## 2) Thin-Client

Tento způsob se nazývaná přesměrování portu. Předpokládá, že klientská aplikace použije TCP spojení na známý server a port. Vzdálený uživatel si stáhne Java applet kliknutím na odkaz na portálové stránce, nebo je stažen automaticky. Java applet funguje na klientovi jako TCP proxy pro služby, které jsou nakonfigurovány na portálové stránce (viz obr.1 B). Tento typ rozšiřuje šifrovací schopnosti webového prohlížeče a umožňuje vzdálený přístup k aplikacím založeným na TCP jako jsou POP3, SMTP, IMAP, telnet a SSH.

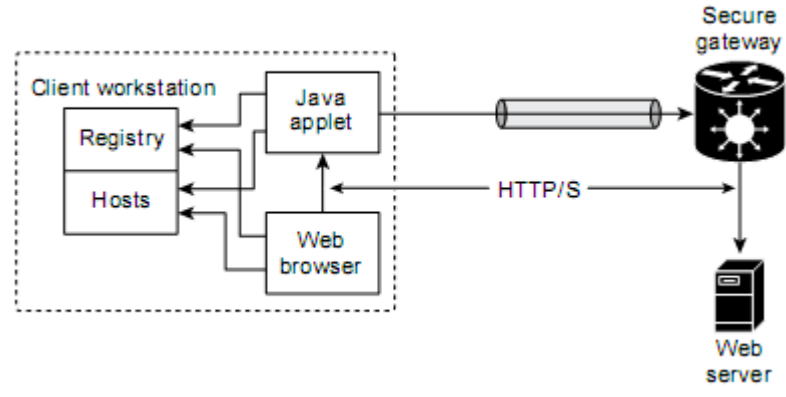

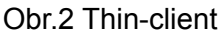

Obrázek 2 ukazuje komunikaci klientské stanice skrz zabezpečenou bránou. Veškerá komunikace s gateway je zajištěna přes java applet. Java applet hraje roli proxy serveru. Veškeré požadavky jsou nejdříve zaslány na applet a ten pak otevře spojení na zabezpečenou bránu a odešle požadavky z prohlížeče. Ukládá si nastavení proxy konfigurace z webového prohlížeče. Před uzavřením applet zruší uložené konfigurace.

Požadavky: - klient musí mít povoleno stahování a instalování Java appletů

### 3) Tunnel

V tomto módu má vzdálený uživatel největší možnosti. Nabízí rozsáhlejší podporu aplikací přes dynamicky stáhnutelný Cisco AnyConnect VPN klienta pro SSL VPN. Klient poskytuje virtuální přístup k síťové vrstvě různým aplikacím. Tento typ poskytuje přístup ke stále zvětšující se množině bežně dostupných aplikací jako je prohlížení stránek, služby přes web (přistup k souborům), e-mail a aplikace založené na TCP. Přináší dostupnost mnoha internetových aplikací bez nutnosti jejich instalace na klientské stanici

Tunelové spojení se navazuje na základě skupinové politiky. Např. Cisco AnyConnect VPN klient je stáhnut a nainstalován na klientský počítač (obr.1 C). Spojení je navázáno po přihlášení vzdáleného uživatele na SSL VPN bráně. Po ukončení spojení se Cisco AnyConnect VPN klient odstraní z klientské stanice (nebo může zůstat na stanici nainstalován).

| Clientless               | Thin klient                                                | Tunnel                                              |
|--------------------------|------------------------------------------------------------|-----------------------------------------------------|
| založen na prohlížeči    | TCP přesměrování portu                                     | "clientless" IPSec VPN                              |
| Webové aplikace, sdílení | používá Java applet                                        | používá Java nebo ActiveX<br>použitelné pro všechny |
| brána poskytuje obsah    | Telnet, email, SSH<br>aplikace založené na statickém portu | aplikace založené na IP                             |

#### Tabulka shrnující jednotlivé módy

#### Obecné požadavky pro SSL VPN

- Zřízený uživatelský účet
- Podpora SSL v internetovém prohlížeči
- Podporu OS (MS Windows 2000, Mac OS X, Linux Fedora 5, ... )
- Webový prohlížeč s podporou SSL VPN (IE 6, Firefox 2 a Safari 2.0.3)

## Konfigurace SSL VPN

V této části popisujeme konfiguraci SSL VPN. První případ je nakonfigurování a otestování typu Clientless SSL VPN a v druhém případě konfigurace a otestování typu Thin-client SSL VPN. Vybrané řešení jsme odzkoušeli na Cisco routeru 2811 s IOS 12.4.9.

## I. Konfigurace Clientless

Kroky vedoucí k úspěšné konfiguraci jsou následující:

- Konfigurace WebVPN Gateway brána do privátní sítě
- Konfigurace WebVPN Policy Group a výběrů zdrojů
  - Group policy specifikuje charakteristickou vlastnost a parametry (autentizace, autorizace), které mohou být využívaný pro každou SSL VPN virtuální instanci. Vlastnosti mohou být povolovány nebo zakázány práve v group policy, která je spojena s SSL VPN kontextem
- Konfigurace WebVPN kontextu
  - Kontext obsahuje všechny prvky group policy, které mohou být využity na uživatele jako např. autorizace, autentizace atd, Využívá Webvpn gateway.

#### Topologie řešení

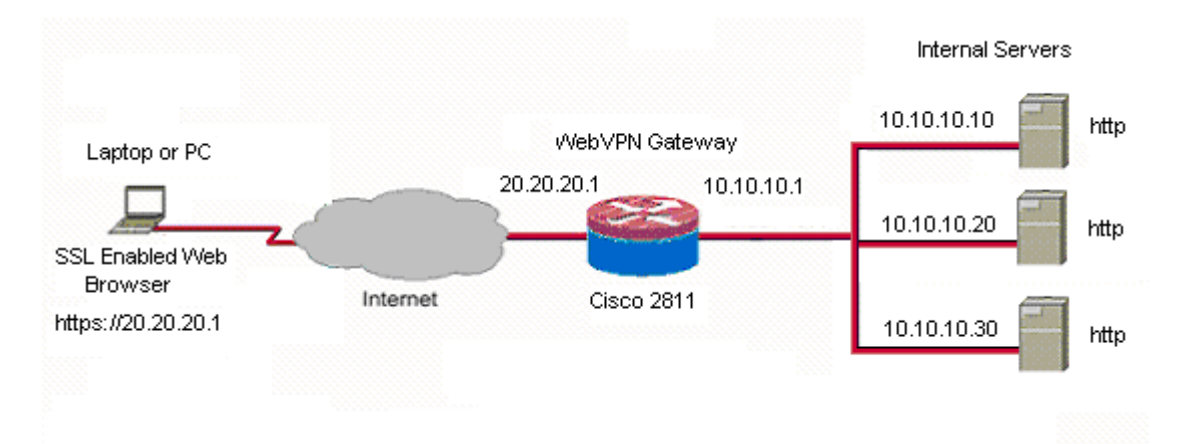

## Jednotlivé příkazy pro směrovač

#### Nastavení interface na Cisco 2811:

interface FastEthernet 0/0 ip address 10.10.10.1 255.255.255.0 no sh exit

//za tímto interface se skrývá vnitřní síť

interface FastEthernet 0/1 ip address 20.20.20.1 255.255.255.0 no sh exit

//za tímto interface se skrývá vnější síť

#### Zapnutí AAA autentifikace - konfigurace lokální databáze:

| aaa new-model                          | // povolení aaa globálně             |
|----------------------------------------|--------------------------------------|
| aaa authentication login default local | // vytvoří autentizační lokální list |
| aaa authorization exec default local   | //                                   |

exit

#### Vytvoření certifikátu:

Pomocí certifikátu se vytvoří přístupový bod, kterému můžeme důvěřovat při přihlašování přes SSL VPN.

crypto ca trustpoint Router\_Certificate

//K identifikaci důvěrného bodu (truspoint), který je využíván k validaci certifikátu během výměny klíčů IKE autentizace.

rsakeypair Router\_Certificate 512

//Ke specifikaci, který pár klíčů je spojený s certifikátem.

ip-address none

enrollment selfsigned

//Specifikuje sám sebou podepsané přihlášení k bezpečnému bodu (truspoint).

serial-number none

exit

#### Vytvoření SSL VPN gateway:

| webvpn gateway GATEWAY            | //vytvoření Gateway                                   |
|-----------------------------------|-------------------------------------------------------|
| ip address 20.20.20.1 port 443    | //Gateway je specifikována na adrese 20.20.20.1       |
| hostname cisco2800                | // název hostitele Cisco2800                          |
| http-redirect port 80             | // přesměrování na HTTP                               |
| inservice                         |                                                       |
| ssl trustpoint Router_Certificate | // delkarace důvěryhodného bodu v záštitě certifikátu |

```
exit
```

```
Povolení zdrojů:
webvpn context Context1
                                   // vytvoření wevpn contextu Context
                                   // přiřazení gateway pod názvem Gateway do kontextu
gateway Gateway
inservice
max-users 2
                                   // maximální počet uživatelů 2
                     // deklarace NetBIOS Name Service, předává SSL VPN kontext
nbns-list NBNS
 nbns-server 10.10.10.30 master
 exit
                   //vytvoření zdrojů kam může přihlášený uživatel jít pod listem Server
url-list "Servers"
 url-text "Server1" url-value http://10.10.10.10
                                              //povolení vnitřního zdroje
 url-text "Server2" url-value http://10.10.10.20 //povolení vnitřního zdroje
 heading "Servers"
 exit
Policy group
policy group policy1
                            // deklarace policy group pod jménem policy1
 functions file-access
 functions file-entry
 functions file-browse
 nbns-list NBNS
                            // NBNS musí být definován v Group policy
 url-list Servers
                            // povolení listu Servers na portál stránce
 exit
default-group-policy policy1 // přiřazení politiky
exit
Přidání uživatele (přidáme dva uživatele, kteří se mohou přihlásit k SSL VPN bráně)
```

| username jenik secret jenik0 | //vytvoření uživatele jenik |
|------------------------------|-----------------------------|
| username petr secret petr00  | //vytvoření uživatele petr  |

## Stav SSL VPN na routeru

Router#show webvpn gateway

Zobrazuje stav gateway. Hodnota up znamená zapnutá funkce. Viz. Rozšíření verze níže.

| Gateway Name | Admin Operation |
|--------------|-----------------|
|              |                 |
| gateway_1    | up up           |

Router#show webvpn context

Zobrazuje stav a parametry SSL VPN kontextu. Parametry Contextname je jméno kontextu. Gateway je jméno asociované gateway. VRF zobrazuje VPN routování a forwardování. AS administrativní stav. OS operativní stav.

| Context Name | Gateway   | Domain/VHost | VRF | AS | OS |
|--------------|-----------|--------------|-----|----|----|
|              |           |              |     |    |    |
| webvpn       | gateway_1 | -            | -   | up | up |

# Ověření funkčnosti

V této části jsou zobrazeny sejmuté obrazovky z klientského počítače pro ověření správné konfigurace.

Postup ověření přístupu je:

- spuštění www prohlížeče a zadání adresy brány
- přihlášení uživatele pomocí jména a hesla (obr.3)
- zobrazí se okno, zda chceme pokračovat v přihlášení (obr.4)
- zobrazení dostupných serverů pro přihlášeného uživatele (obr.5)
- připojení na vybraný server (obr.6)
- pokus o připojení na vybraný sdílený zdroj (obr.7)
- odhlášení uživatele (obr.8)

|                           | 20.1/webvpn.html                        | 🙈 🔻 🕨 🔽 Google |
|---------------------------|-----------------------------------------|----------------|
| CISCO SYSTEMS WebVPN Serv | vice                                    |                |
|                           | Login                                   |                |
|                           | Please enter your username and password |                |
|                           | Username: petr                          |                |
|                           | Password:                               |                |
|                           | Login Clear                             |                |

Obr.3 Úvodní obrazovka

Stránka 10 z 18

| Sdělení stránky https://20.20.20.1:      |  |
|------------------------------------------|--|
| 9                                        |  |
| [OK] to continue. [Cancel] to disconnect |  |
|                                          |  |
| OK Zrušit                                |  |

# Obr.4 Úspěšné přihlášení

| 3 WebYPN Service - Mozilla Firefox                            | 🐸 https://20.20.20.1 📃 💌 |
|---------------------------------------------------------------|--------------------------|
| Soubor Úprgvy Zobrazt Historie Zálgžky Nástroje Nápověda      | 20X                      |
| 🔄 • 🔅 😮 🟠 🗋 https://20.20.20.1/index.html                     | M/ehoiteo                |
| Paren Surgrup                                                 | Canad a Cal              |
| WebVPN Service                                                | Serveri Go               |
|                                                               | Enter Web Address (URL)  |
|                                                               | Go                       |
|                                                               |                          |
| If the Floating Toolbar does not open, click here to open it. |                          |
|                                                               |                          |
| Websites                                                      |                          |
| Servers                                                       | Hotovo 20.20.20.1 🚔      |
| Server1 Server2                                               |                          |
| Enter Web Address (URL) Go                                    |                          |
|                                                               |                          |
|                                                               |                          |
| Browse Network                                                |                          |
| Enter Network Path Go                                         |                          |
| For example: \\server\share                                   |                          |

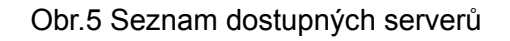

Na obrázku 5 je zobrazena stránka SSL VPN brány s dostupnými servery (zde Server1 a Server2) v prostřední části obrazovky a dolní části pole pro zadání adresy. Navíc je zobrazeno nové menší okno s výběrem serverů z roletové nabídky a možnosti zadání adresy serveru (pokud bychom se chtěli dostat na server, který není uvedený v nabídce).

| S Mozilia Firefox                                                                          | Whttps://20.20.20.1 | <u>-     ×</u> |
|--------------------------------------------------------------------------------------------|---------------------|----------------|
| Soubor Úpr <u>a</u> vy Zobrast <u>H</u> istorie Zálgžky <u>N</u> ástroje Nápo <u>v</u> ěda |                     |                |
| 🔄 • 🔅 - 🧭 3 🟠 🗋 https://20.20.20.1/http/0/10.10.10.10/                                     | Websites            |                |
| 📸 Thin-Client SSL VPN (WebVPN) IOS Co 📄 📄 https://20.20.20/0/10.10.10.10/ 😰                | WebServer1          | ▼ Go           |
|                                                                                            | Enter Web Addr      | ess (URL)      |
|                                                                                            |                     | Go             |
|                                                                                            |                     |                |
|                                                                                            |                     |                |
|                                                                                            |                     |                |
|                                                                                            | Hotovo              | 20.20.20.1 🚘   |
|                                                                                            | ,,                  |                |

## Obr.6 Připojení na vybraný server

Obrázek 6 ukazuje úspěšné připojení na server WebServer1.

| <ul> <li> <ul> <li></li></ul></li></ul> | ile-login.html                                                                                                    | 🙆 🔹 🕨 🔽 Google | Q |
|-----------------------------------------|----------------------------------------------------------------------------------------------------|----------------|---|
| Cisco Systems WebVPN Service            |                                                                                                    |                |   |
|                                         | Browse Network                                                                                                    |                |   |
|                                         | Login Attempt Failed - Please Try Again                                                                               |                |   |
|                                         | Enter your usemame and password to access the :<br>Share: <b>\\10.10.10.30\d</b><br>in Domain/Workgroup: <i>CISCO</i> |                |   |
|                                         | You may have to add your domain to the Username field to successfully login. (e.g. domain/username)                   |                |   |
|                                         | Username: Password:                                                                                                   |                |   |
|                                         | Continue     Cancel                                                                                                   |                |   |

Obr.7 Pokus o připojení na sdílený zdroj

Obrázek 7 zobrazuje okno pro přihlášení na sdílený zdroj v interní síti. Přihlášení se nám nepodařilo uskutečnit. Bohužel jsme nebyli schopni se připojit se správným jménem a heslem. To zřejmě způsobilo nepsrávné nastavení sdíleného zdroje.

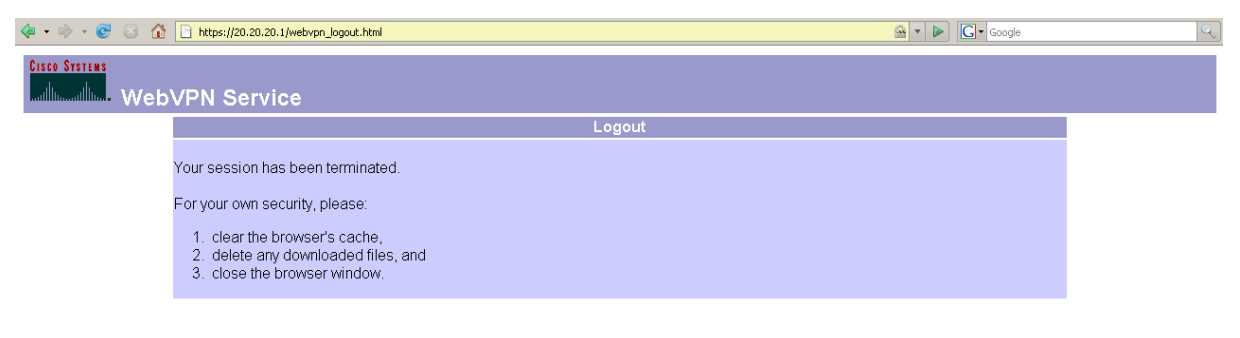

Obr.8 Odhlášení

## Konfigurace Thin-client

Kroky jsou velice podobné jako u typu clientless. Rozdíl je v definování dostupných zdrojů a bezpečnostní politiky policy group.

#### Topologie řešení

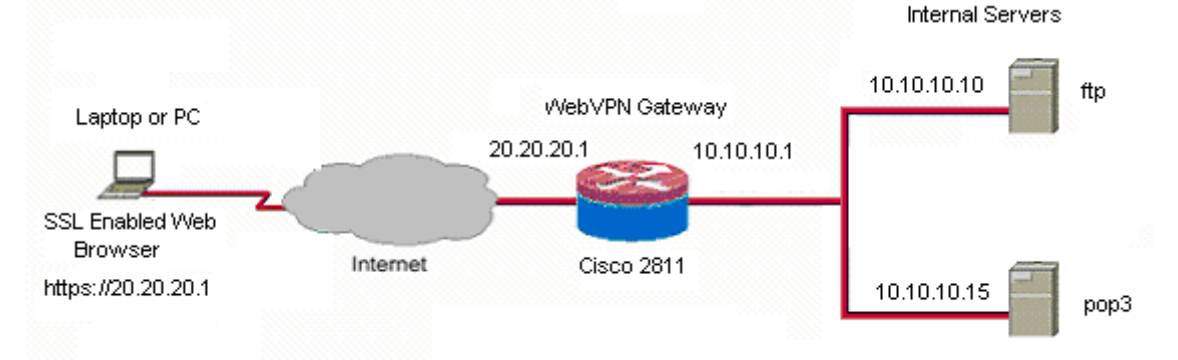

## Jednotlivé příkazy pro směrovač

#### Nastavení interface na Cisco 2811:

interface FastEthernet 0/0 ip address 10.10.10.1 255.255.255.0 no sh exit interface FastEthernet 0/1 ip address 20.20.20.1 255.255.255.0 no sh exit //za tímto interface se skrývá vnější síť //za tímto interface se skrývá vnější síť

### Zapnutí AAA autentifikace - konfigurace lokální databáze:

| Aaa new-model                          | // povolení aaa globálně                    |
|----------------------------------------|---------------------------------------------|
| aaa authentication login sdm_vpn local | // vytvoření lokálního autentizačního listu |

#### Vytvoření certifikátu:

Pomocí certifikátu se vytvoří přístupový bod, kterému můžeme důvěřovat při přihlašování přes SSL VPN.

crypto ca trustpoint Router\_Certificate

//K identifikaci důvěrného bodu (truspoint), který je využíván k validaci certifikátu během výměny klíčů IKE autentizace.

rsakeypair Router\_Certificate 512

//Ke specifikaci, který pár klíčů je spojený s certifikátem.

ip-address none

enrollment selfsigned

//Specifikuje sám sebou podepsané přihlášení k bezpečnému bodu (truspoint).

serial-number none

exit

#### Vytvoření gateway:

| webvpn gateway gateway_1          | //deklarace Gateway s názvem gateway_1                |
|-----------------------------------|-------------------------------------------------------|
| ip address 20.20.20.1 port 443    | // Gatewy je deklarována na adrese 20.20.20.1         |
| http-redirect port 80             | // přesměrování na HTTP                               |
| inservice                         |                                                       |
| ssl trustpoint Router_Certificate | // delkarace důvěryhodného bodu v záštitě certifikátu |
| exit                              |                                                       |
| Konfigurace kontextu              |                                                       |
| webvpn context webvpn             | // deklarace contextu webvpn                          |
| aaa authentication list sdm_vpn   |                                                       |
| gateway gateway_1                 | // vložení Gateway gateway_1 do kontextu              |
| inservice                         |                                                       |

max-users 1000 // max počet uživatelů 1000

secondary-color white // jak bude vypadat stránka kontextu

title-color #CCCC66

text-color black

policy group policy\_1 // vložení policy group s názvem policy\_1 do kontextu

exit

default-group-policy policy\_1 // deklarace default group policy max vždy jedna

exit

## Konfigurace zdrojů

| 5 ,                                                                                 |                        |                                               |                     |  |  |  |
|-------------------------------------------------------------------------------------|------------------------|-----------------------------------------------|---------------------|--|--|--|
| webvpn context webvpn                                                               | // konf                | // konfigurace zdrojů pro kontext             |                     |  |  |  |
| port-forward portforward_list_1 // vytvoření listu zdrojů                           |                        |                                               |                     |  |  |  |
| local-port 3001 remote-server 10.10.10.15 remote-port 110 description "POP3 Server" |                        |                                               |                     |  |  |  |
| // vytvoření vzdáleného zdi                                                         | roje POP3 s ac         | Iresou vnitřní sítě 10.10.10.1                | 5                   |  |  |  |
| local-port 3000 remote-server 10.10.10.10 remote-port 21 description "FTP server"   |                        |                                               |                     |  |  |  |
| // vytvoření vzdáleného zdi                                                         | roje FTP s adre        | esou vnitřní sítě 10.10.10.10                 |                     |  |  |  |
| exit                                                                                |                        |                                               |                     |  |  |  |
| Policy group                                                                        |                        |                                               |                     |  |  |  |
| policy group policy_1                                                               |                        |                                               |                     |  |  |  |
| port-forward portforward_li                                                         | st_1 // přida          | ání listu zdrojů do policy grou               | p s názvem policy_1 |  |  |  |
| exit                                                                                |                        |                                               |                     |  |  |  |
| exit                                                                                |                        |                                               |                     |  |  |  |
| Přidání uživatele (přidáme                                                          | dva uživatele          | e, kteří se mohou přihlásit k                 | SSL VPN bráně)      |  |  |  |
| username jenik secret jenik(<br>username petr secret petr00                         | ) //vytvc<br>) //vytvc | pření uživatele jenik<br>pření uživatele petr |                     |  |  |  |
| Stav SSL VPN na routeru                                                             |                        |                                               |                     |  |  |  |
| Router#show webvpn stats                                                            |                        |                                               |                     |  |  |  |
| User session statistics:                                                            |                        |                                               |                     |  |  |  |
| Active user sessions                                                                | : 2                    | AAA pending reqs                              | : 0                 |  |  |  |
| Peak user sessions                                                                  | : 2                    | Peak time                                     | : 00:00:28          |  |  |  |
| Active user TCP conns                                                               | : 3                    | Terminated user sessions                      | : 0                 |  |  |  |
| Processed req hdr bytes : 36142 Processed req body bytes : 94                       |                        |                                               |                     |  |  |  |

HTTP/1.0 responses : 0 HTTP/1.1 responses : 0

Active user session - počet přihlášených uživatelů, Active user TCP conn – počet TCP, které využívá uživatel, Processed req hdr bytes – počet zpracovaných hlaviček žádostí, Peak time doba připojení uživatele, Processed req body bytes – počet zpracovaných žádostí.

Router#show webvpn gateway

| Popsáno viz. vý                | vše (clientless | )               |            |     |    |      |
|--------------------------------|-----------------|-----------------|------------|-----|----|------|
| Gateway Name                   |                 | Admin Operation |            |     |    |      |
| gateway_1                      |                 | up              | up         |     |    |      |
| Router#show webvpn context     |                 |                 |            |     |    |      |
| Popsáno viz. výše (clientless) |                 |                 |            |     |    |      |
| Context Name                   | Gateway         | Dom             | nain/VHost | VRF | AS | s os |
| webvpn                         | gateway_1       |                 | -          | -   | up | up   |

## Ověření funkčnosti

V této části jsou zobrazeny sejmuté obrazovky z klientského počítače pro ověření správné konfigurace.

Postup ověření přístupu je:

- spuštění www prohlížeče a zadání adresy brány (obr.9)
- přihlášení uživatele pomocí jména a hesla
- zobrazí se okno, zda chceme pokračovat v přihlášení (obr.10)
- zobrazení stránky SSL VPN brány (obr.11)
- zobrazení dostupných serverů pro uživatele (obr.12+13)

| 🔹 🔹 😴 💿 🏠 📄 https://20.20.20.1/webvpr            | n.html                                  | 💁 🔹 🕨 🖸 Google | Q |
|--------------------------------------------------|-----------------------------------------|----------------|---|
| 🗱 Thin-Client SSL VPN (WebVPN) IOS Co 🔝 📄 WebVPN | 1 Service 🔀                             |                | • |
| CISCO SYSTEMS WebVPN Service                     |                                         |                |   |
|                                                  | Login                                   |                |   |
|                                                  | Please enter your username and password |                |   |
|                                                  | Username:                               |                |   |
|                                                  | Password:                               |                |   |
|                                                  | Login Clear                             |                |   |

#### Obr.9 Připojení na bránu

Vyplněním správného jména a hesla se uživatel úspěšně připojí na SSL VPN bránu.

| Sdělení stránky https://20.20.20.1:       | × |
|-------------------------------------------|---|
|                                           |   |
|                                           |   |
| [OK] to continue, [Cancel] to disconnect. |   |
| OK Zrušit                                 |   |

Obr.10 Uživatel přihlášen

| WebVPN Service - Mozilla Firefox                              | ₩https://20.20.20.1                   |
|---------------------------------------------------------------|---------------------------------------|
| Soubor Úprgvy Zobrast Historie Záložky Nástroje Nápověda      |                                       |
| 🔄 • 🔅 · 🥙 😧 🏠 🗋 https://20.20.20.1/index.html                 | <sup>8</sup> Start Application Access |
| 🔐 Thin-Clent SSL VPN (WebVPN) IOS Co 🥃 💽 WebVPN Service 💽     | Enter Web Address (URL)               |
|                                                               |                                       |
| utilization. WebVPN Service                                   |                                       |
|                                                               |                                       |
|                                                               |                                       |
| If the Floating Toolbar does not open, click here to open it. |                                       |
| Start Application Access                                      | Heteure 20.20.20.1 @                  |
|                                                               | 10000                                 |
| Websites                                                      |                                       |
| Enter Web Address (URI )                                      |                                       |

Obr.11 Stránka brány

Obrázek 11 ukazuje hlavní stránku SSL VPN brány (uživateli se navíc zobrazí malé okno), kde uživatel může vyplnit URL adresu a tlačítkem GO přejít na server (pokud existuje v interní síti), nebo kliknutím na Start Application Access je uživateli zobrazena tabulka dostupných serverů (obr.13). Před zobrazením je po potvrzení stáhnut appletu (obr.12).

| 🕲 https://20.20.20.1 - Application Access - Mozilla Firefox                                                                            |                                         |                                                                                     |            |        | _ & ×      |
|----------------------------------------------------------------------------------------------------|-----------------------------------------|-------------------------------------------------------------------------------------|------------|--------|------------|
| Close this window when you finish using Application Access.<br>Please wait for the table to be displayed before starting applications. |                                         |                                                                                     |            | Google | ्<br><br>- |
| If you shut down your computer without closing this window,<br>problems running the applications listed below. <u>Click he</u>         | you might later have<br>re for details. |                                                                                     |            |        | ? <b>\</b> |
|                                                                                                    |                                         | ng Toolbar does not open, click here to op<br><mark>Start Application Access</mark> | en it.     |        |            |
| Java                                                                                                    | Warning - Security                      | Websites<br>ss (URL)                                                                | Go         |        |            |
| Hotovo                                                                                                    | The web site's co<br>want to continue   | ertificate cannot be verified. Do you<br>??                                         |            |        |            |
|                                                                                                    | Name: 20.20.2<br>Publisher: Unknow      | 0.1<br>n subject                                                                    |            |        |            |
|                                                                                                    | Always trust conte                      | nt from this publisher.j<br>Yes                                                     | No         |        |            |
|                                                                                                    | The certificate of                      | annot be verified by a trusted source. More It                                      | nformation |        |            |

## Obr.12 Stáhnutí appletu

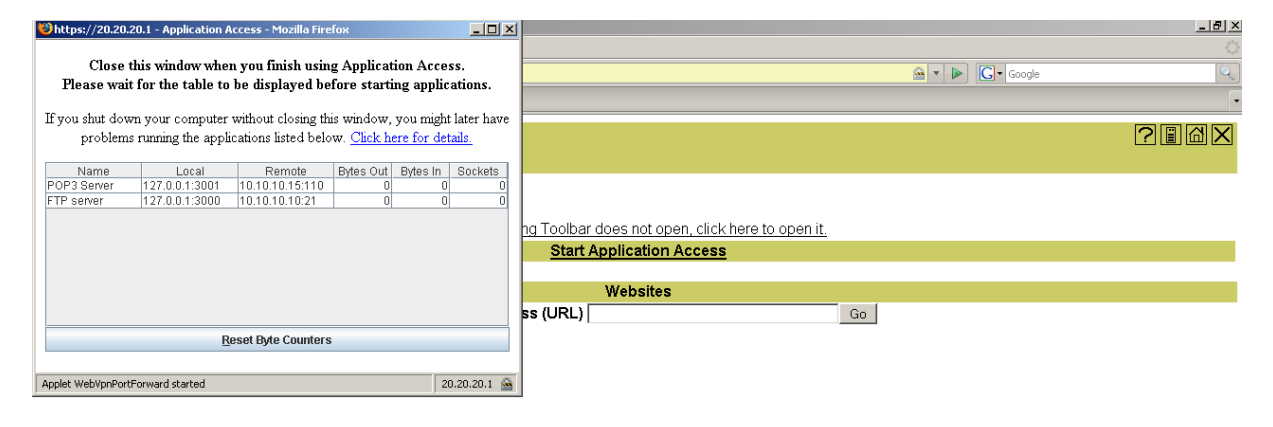

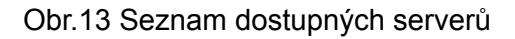

## Závěr

V této práci jsme nakonfigurovali a otestovali dva módy SSL VPN připojení ve školní laboratoři. Jednalo se o Clientless a Thin-client řešení. Obě řešení fungovala bez problémů. Abychom mohli potvrdit funkci všeobecně v počítačových sítích, museli bychom vyzkoušet složitější topologii s větším množstvím jak serverů v interní sítí, tak více přistupujících klientů, což není v našich podmínkách možné.